## Using a Desktop or Laptop Computer

## Method 1: Send As Email Attachment

Login to your email account and send/forward an email with the document to be printed.

- Black and White Printer: <a href="mailto:pmdl-bw@ewprints.com">pmdl-bw@ewprints.com</a>
- Color Printer: pmdl-color@ewprints.com

This will send your print job to the Circulation Desk at the library.

## Method 2: Upload To Web Portal

- 1. Go to <u>https://print.princh.com/</u> or Scan the QR code at the library. Select the library printer:
  - Enter the printer-ID: 108854
  - Click the "Click here to select and upload file ..." button.
  - Choose the file to upload.
  - Select the bubble for Black and White or Color.
  - Select the number of copies needed.
  - Accept the terms and conditions.
  - Click continue.
- 2. Enter your email address when prompted and click OK. This will be used to identify your print job.
- 3. Click DONE or Print another document.

## Using a Phone or Tablet. (Apple & Android ONLY)

NOTE: If using a Kindle Fire Tablet, you MUST use <u>Method 2: Upload To Web Portal</u> for Desktop or Laptop Computer

Method 1: Send As Email Attachment

Login to your email account in your mail app and send/forward an email with the document to be printed.

- Black and White Printer: pmdl-bw@ewprints.com
- Color Printer: pmdl-color@ewprints.com

This will send your print job to the Circulation Desk at the library.

Method 2: Download and Use the Princh App

- 1. Go to your devices App Store and download the Princh App
- 2. Open the app that contains your document.
- 3. With the document open tap the share icon and select Print with Princh.
- 4. When instructed to do so, switch to the Princh App.
- 5. Scan QR code at the library OR enter the printer-ID: 108854
- 6. Select the library.
- 7. Change any needed settings and tap print.
- 8. Accept the terms and conditions and tap continue.
- 9. Enter your email address. Tap Submit Print Job.

This will send your print job to the Circulation Desk at the library.

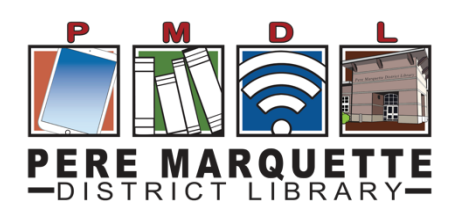